## ユニットケア研修フォーラム2018's

## 参加申込ユーザーマニュアル

2018.11.29

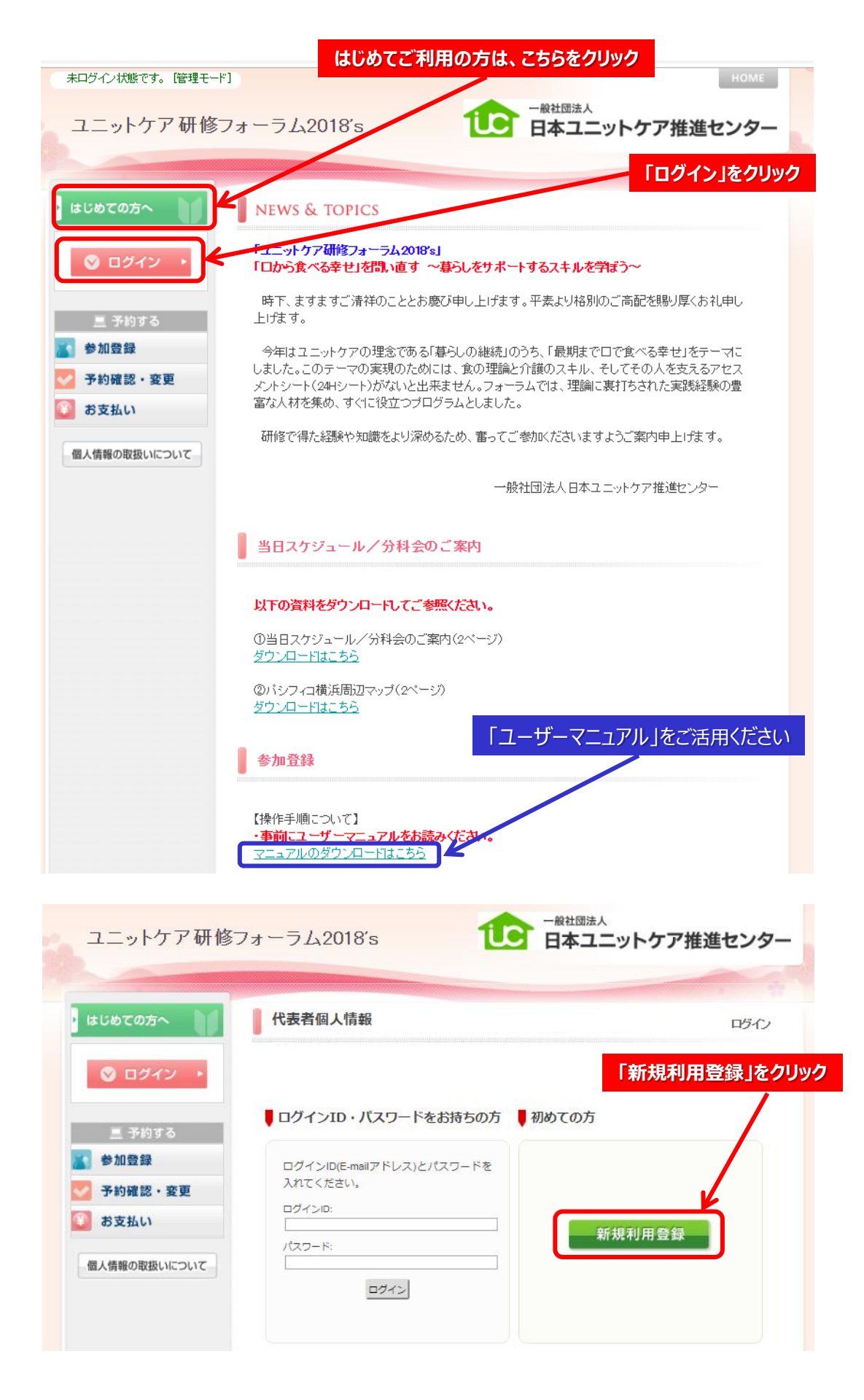

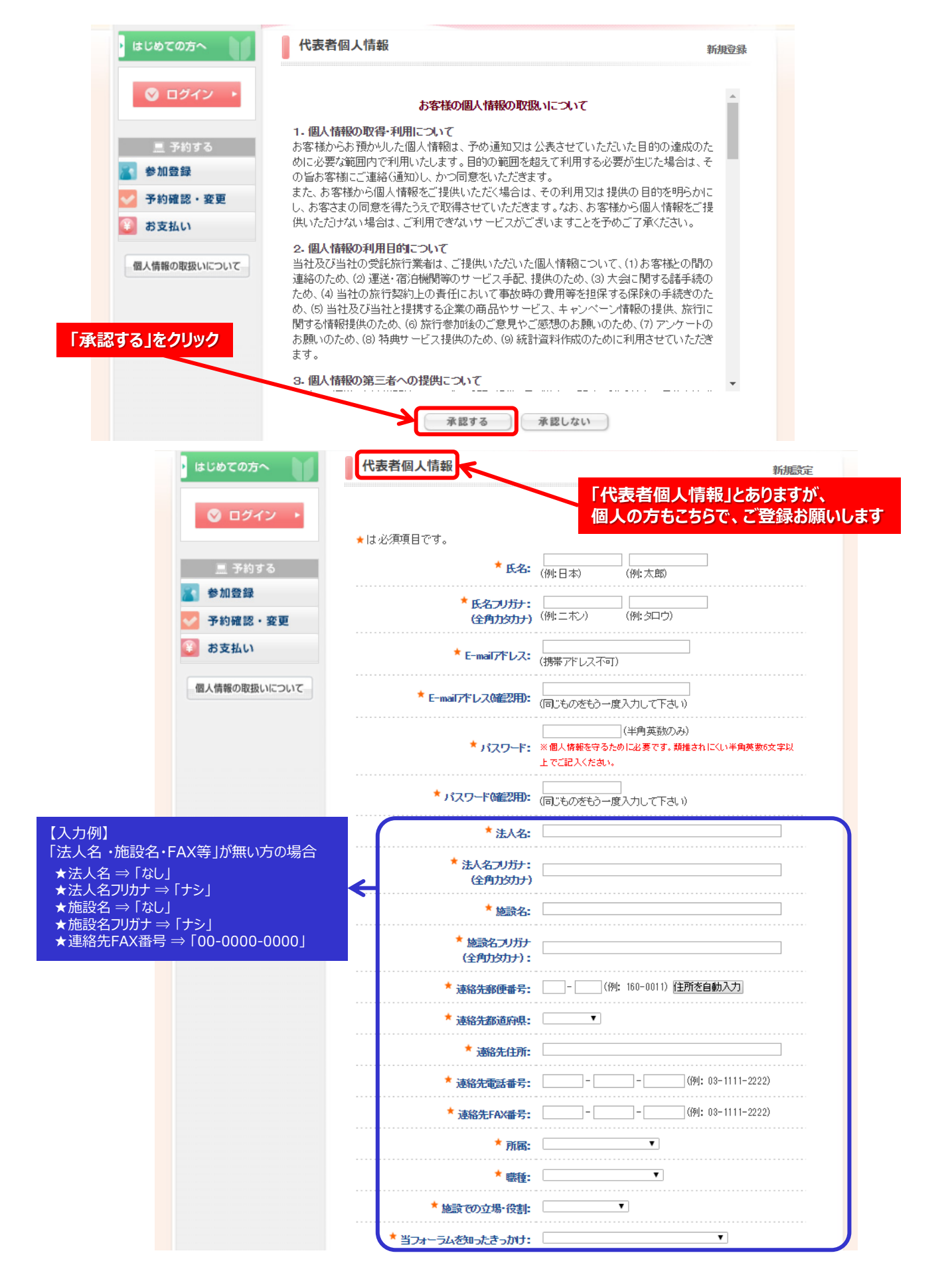

| 🔜 予約する       | * 氏名:                  | (例: 日本) (例: 太郎)                                  |  |  |
|--------------|------------------------|--------------------------------------------------|--|--|
| 参加登録         | ★ ⋢&⊐⊔₩+•              |                                                  |  |  |
| 2 予約確認・変更    | (全角力约力)                | (例:ニホン) (例:タロウ)                                  |  |  |
| あ支払い         | * E-mailアドレス:          | shigeyuki_koyama@nta.co.jp<br>(携帯アドレス不可)         |  |  |
| 個人情報の取扱いについて | * E-mailアドレス(確認用):     | shigeyuki_koyama@nta.co.jp<br>(同じものをもう一度入力して下さい) |  |  |
|              | * パスワード:               |                                                  |  |  |
|              | * パスワード(確認用):          | <br>(同じものをもう一度入力して下さい)                           |  |  |
|              | * 法人名:                 | プランドゥ・ジャパン                                       |  |  |
|              | * 法人名フリガナ:<br>(全角九幼ナ)  | プランドゥ・ジャルシ                                       |  |  |
|              | * 施設名:                 | 本社                                               |  |  |
|              | * 施設名フリガナ<br>(全角カタカナ): | <b>ポンシャ</b>                                      |  |  |
|              | * 速絡先郵便番号:             | [105]-[0012](例: 160-0011) <u>住所を自動入力</u> ]       |  |  |
|              | * 連絡先都道府県:             | [東京都▼]                                           |  |  |
|              | * 連絡先住所:               | 港区芝大門                                            |  |  |
|              | * 速絡先電話番号:             | 03 - 5470 - 4401 (例: 03-1111-2222)               |  |  |
|              | ★ 連絡先FAX番号:            | 03 - 5470 - 4410 (伊): 03-1111-2222)              |  |  |
|              | * 所属:                  | その地   ▼                                          |  |  |
|              | ★ 職種:                  | その池 •                                            |  |  |
|              | * 施設での立場・役割:           | その池 ★印すべての入力が終了したら                               |  |  |
|              | * 当フォーラムを知ったきっかけ:      | 推進センターⅠ₽                                         |  |  |
|              | ※機関誌名、その他の「静隠己入欄:      |                                                  |  |  |
|              | 備考:                    |                                                  |  |  |
|              |                        | 戻る確認画面へ                                          |  |  |
|              |                        |                                                  |  |  |

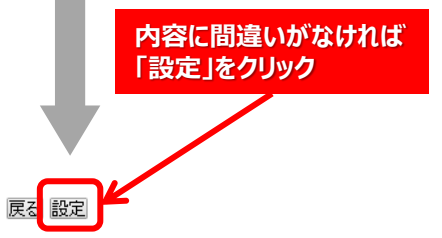

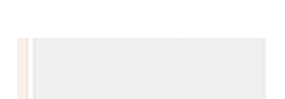

| はじめての方へ                                            | 参加登録                                                                               |                                                                                   | 新規予約                                    |
|----------------------------------------------------|------------------------------------------------------------------------------------|-----------------------------------------------------------------------------------|-----------------------------------------|
| <ul> <li>● 個人情報編集</li> <li>● ログアウト &gt;</li> </ul> | ①「参加種別」選択してくださ<br>②「希望分科会」を選択して<br>③左側メニューの『お支払い<br>いの手続きをお願いいたしま<br>ますと、各個別に指令される | 知い。<br>ください。<br>』をクリックし、請求書を表示・確認後、必<br>∶す。お振込の場合は 2 銀行振込の欄<br>お振込口座をメールでお知らせします。 | 要に応じて印刷して、お支払<br>で銀行振込を選択、設定をし          |
| 三 予約する                                             | @入金完了後、左側メニュー<br>確認書を印刷してご持参くだ                                                     | 「予約確認・変更」→「ご予約確認書はこ<br>さい。今回は別途参加証の発送はござい。                                        | 5らより」からQRコード付きの<br>ませんのでご注意ください。        |
| 💦 参加登録                                             | ◎「ご予約確認書」が当日の<br>◎同行券を有する方は、必                                                      | 参加証・資料引換券となりますので、必須<br>お「ご予約確認書」を大数分印刷の上 - 名                                      | <b>「お忘れなく</b> ご持参ください。<br>.自個別に受付を済ませて下 |
| ✓ 予約確認・変更 ③ お支払い                                   | さい。<br>の「ご予約確認書」をお忘れ<br>間を要しますので予めご了承                                              | の場合、受付にて入金確認をさせていた;<br><<ださい。                                                     | ときますが、確認作業にお時                           |
| 個人情報の取扱いについて                                       | ★は必須項目です。                                                                          |                                                                                   | ★印の参加者を確<br>「参加種別」を選択                   |
|                                                    | 参加者 *                                                                              | 小林ですと 🔻 同行者お自加する                                                                  |                                         |
|                                                    | 参加種別 📩                                                                             | 「選択してください ▼                                                                       |                                         |
|                                                    |                                                                                    |                                                                                   |                                         |
|                                                    | 希望分科会 ≫ 以下から資<br>各分科会の参加はフリース?<br>ただし、会場準備の参考とさ                                    | <b>産択してください。</b><br>タイルとなっております。 興味 のある 分科÷<br>せていただきますのでご希望をお聞かせく                | 会に自由 に出入りできます。<br>ださい。                  |
|                                                    | 選択                                                                                 | 内容                                                                                | 内容說明                                    |
|                                                    | <ul> <li>特に希望無</li> <li>【第1分科会】人材不足</li> </ul>                                     | 2/多様な働き方を考える                                                                      | 先駆的な人材確保の取り組<br>みを学べます!                 |
|                                                    | <ul> <li>【第2分科会】食事介助<br/>す!</li> </ul>                                             | りのスキルを学ぶ/口から食べるを問い直                                                               | 実際に食事介助を体験でき<br>ます!                     |
|                                                    | <ul> <li>【第3分科会】取り組み</li> <li>24Hシート作成課題を</li> </ul>                               | 始めているがうまく作成できない/自施設の<br>あぶりだす                                                     | 実際に24Hシートを作ります!                         |
|                                                    | ○ 【第4分科会】春らし読<br>意報を問い直す                                                           | けることの実践を学ぶ/春らし続けることの                                                              | 各施設からの実践報告を行<br>います!                    |
|                                                    | ▲ (参)                                                                              | n 登録を終わる) 登録(参加登録を続ける                                                             | 5) 戻る                                   |
|                                                    |                                                                                    |                                                                                   |                                         |
| する分科会」を選択して                                        | ください。                                                                              |                                                                                   |                                         |
| 準備の参考とさせていた                                        | どきます。<br>-                                                                         |                                                                                   |                                         |
|                                                    | 「登                                                                                 | 録」を選択                                                                             |                                         |

| ・ はじめての方へ                                                                                        | 参加登録                                                                                                    | 新規子約                                                                                                    |
|--------------------------------------------------------------------------------------------------|----------------------------------------------------------------------------------------------------|----------------------------------------------------------------------------------------------------|
| 個人情報編集       (*)         〇 ログアウト・         三 予約する         〇 参加登録         〇 予約確認・変更         ③ お支払い | <ul> <li>①「参加種別」選択してください。</li> <li>②「希望分科会」を選択してください。</li> <li>③ 「希望分科会」を選択してください。</li> <li>③ 広創メニューの『お支払い』をクリックし、請求書を表示・確認後、減いの手続きをお願いいたします。お振込の場合は 2 銀行振込の構ますと、各個別に指令されるお振込口座をメールでお知らせします。</li> <li>④ 入金完了後、左側メニュー「子約確認・変更」→「ご子約確認書はござ<br/>確認書を印刷してご持参ください。今回は別途参加証の発送はござは</li> <li>⑤ 「ご子約確認書」が当日の参加証・資料引換券となりますので、必</li> <li>③ 同行者を有する方は、必ず「ご子約確認書」を人数分印刷の上、<br/>さい。</li> <li>④ 「ご子約確認書」をお忘れの場合、受付にて入金確認をさせていた<br/>間を要しますので予めご了承ください。</li> </ul> | S要に応じて印刷して、お支払<br>Trast「振込を選択、設定をし<br>たちらよりからQRコード付きの<br>かませんのでご注意くたさい。<br>そ自個別に受けを注まくたさい。<br>そ自個別に受けを注ませて下<br>★印の「参加者」を確認し<br>「参加種別」を選択します |
| 個人情報の取扱いについて                                                                                     | <ul> <li>★ は必須項目です。</li> <li>参加者 * 小林ですと ▼ 同行者を追加する</li> <li>参加種別 * 選択してください ▼</li> </ul>                                                                                                    |                                                                                                    |
|                                                                                                  | 希望分科会 >> 以下から選択してくたさい。<br>各分科会の参加はフリースタイルとなっております。興味のある分科<br>ただし、会場準備の参考とさせていただきますのでご希望をお聞かせ                                                                                                    | ∔会に自由 に出入りできます。<br>ください。                                                                                                    |
|                                                                                                  | 選択 内 密                                                                                                    | 内容説明                                                                                                    |
|                                                                                                  | <ul> <li>特に希望無</li> <li>【第1分科会】人材不足/多様な働き方を考える</li> </ul>                                                                                                    | 先駆的な人材確保の取り組<br>みを学べます!                                                                                                    |
|                                                                                                  | <ul> <li>【第2分科会】食事介助のスキルを学ぶ/口から食べるを問い直す!</li> </ul>                                                                                                    | 実際に食亊介助を体験でき<br>ます!                                                                                                    |
|                                                                                                  | 【第3分科会】取り組み始めているがうまく作成できない/自施設の<br>24Hシート作成課題をあぶりだす                                                                                                    | 実際に24Hシートを作ります!                                                                                                    |
|                                                                                                  | <ul> <li>【第4分科会】春らし続けることの実践を学ぶ/春らし続けることの<br/>意義を問い直す</li> </ul>                                                                                                    | 各施設からの実践報告を行<br>います!                                                                                                    |
|                                                                                                  | 登録(参加登録を終わる) 登録(参加登録を読け                                                                                                    | る) 戻る                                                                                                    |
| 希望する分科会」を選択して<br>会場準備の参考とさせていた<br>※分科会の出入りは自由です                                                  | ください。<br>ごきます。                                                                                                    |                                                                                                    |
|                                                                                                  | 個人(1名のみ)申込の場合は、<br>「登録(参加登録を終わる)」をクリ                                                                                                    | שָל                                                                                                    |
|                                                                                                  |                                                                                                    |                                                                                                    |

同行者を複数名中込む場合は、 「登録(参加登録を続ける)」をクリック

## ③ 同行者をプルダウンし、同様の申込操作を続けます

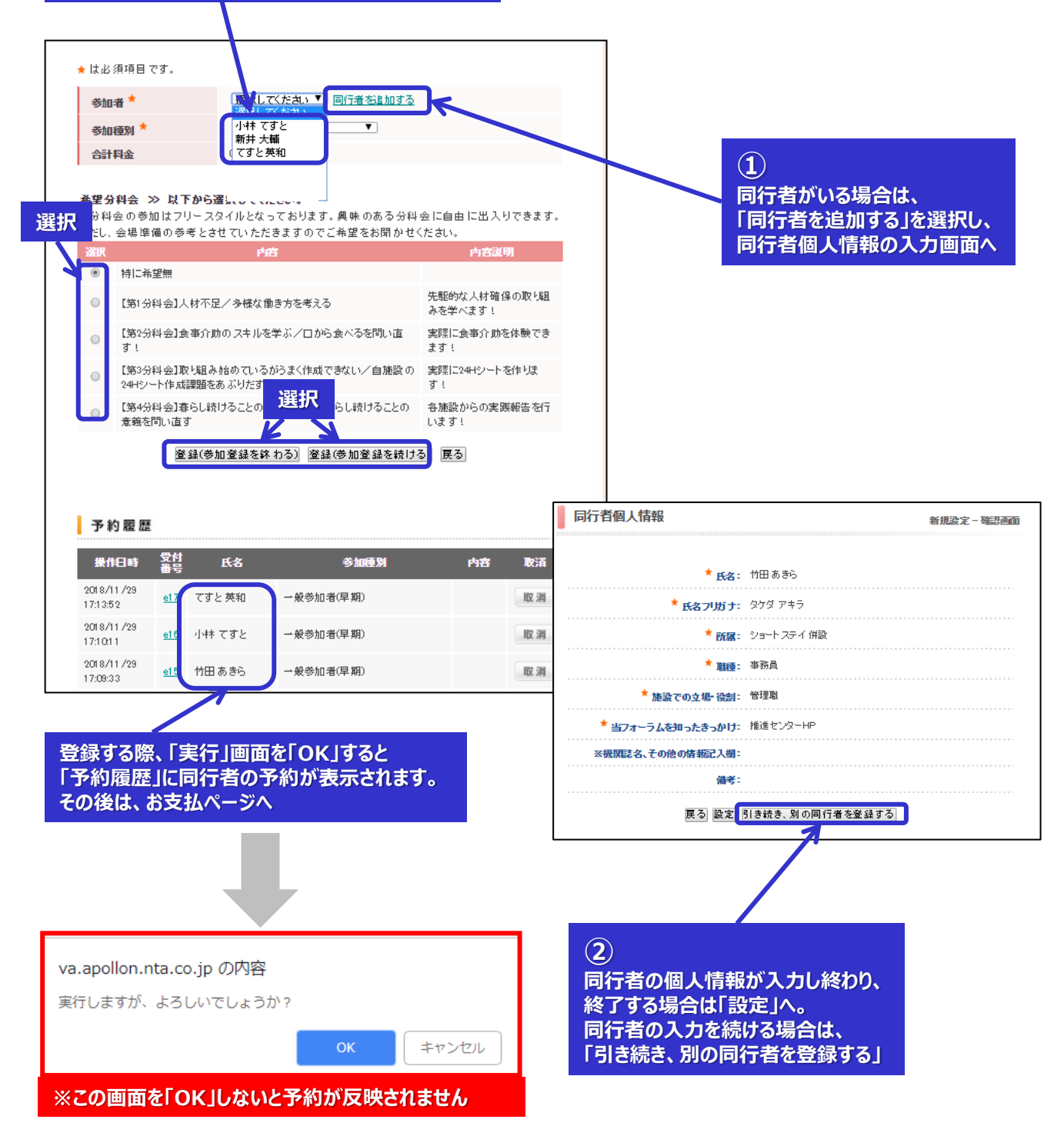

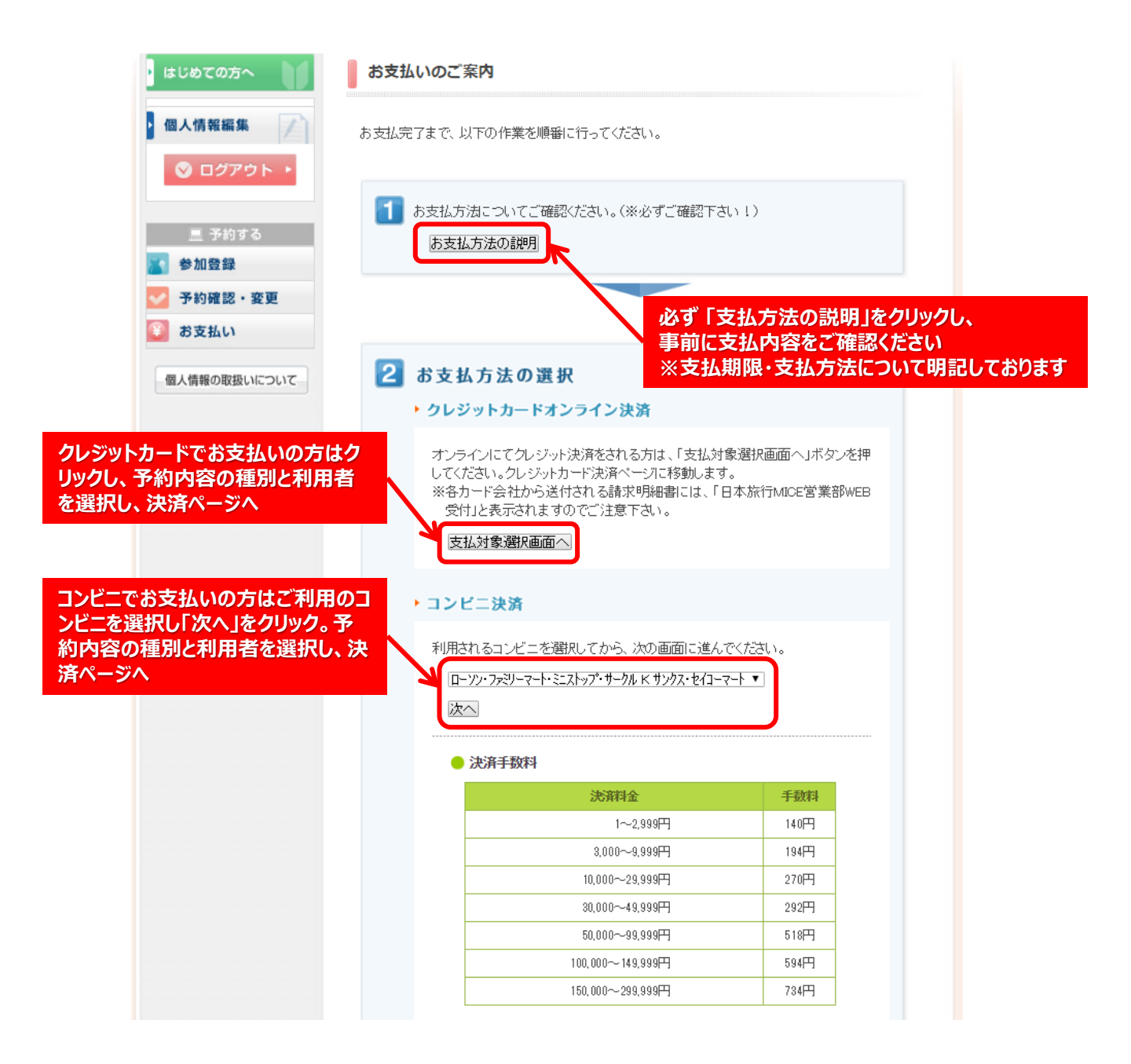

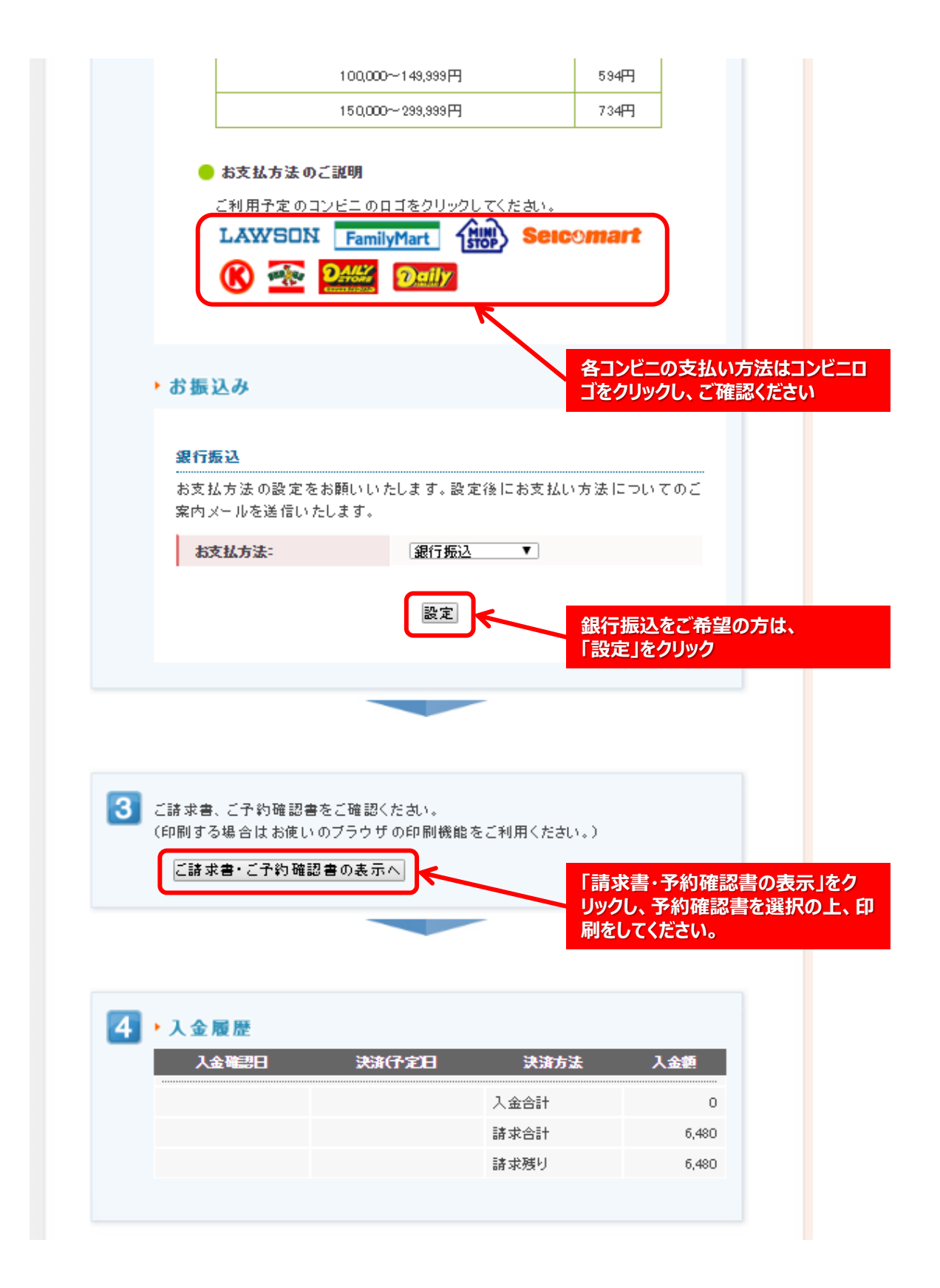

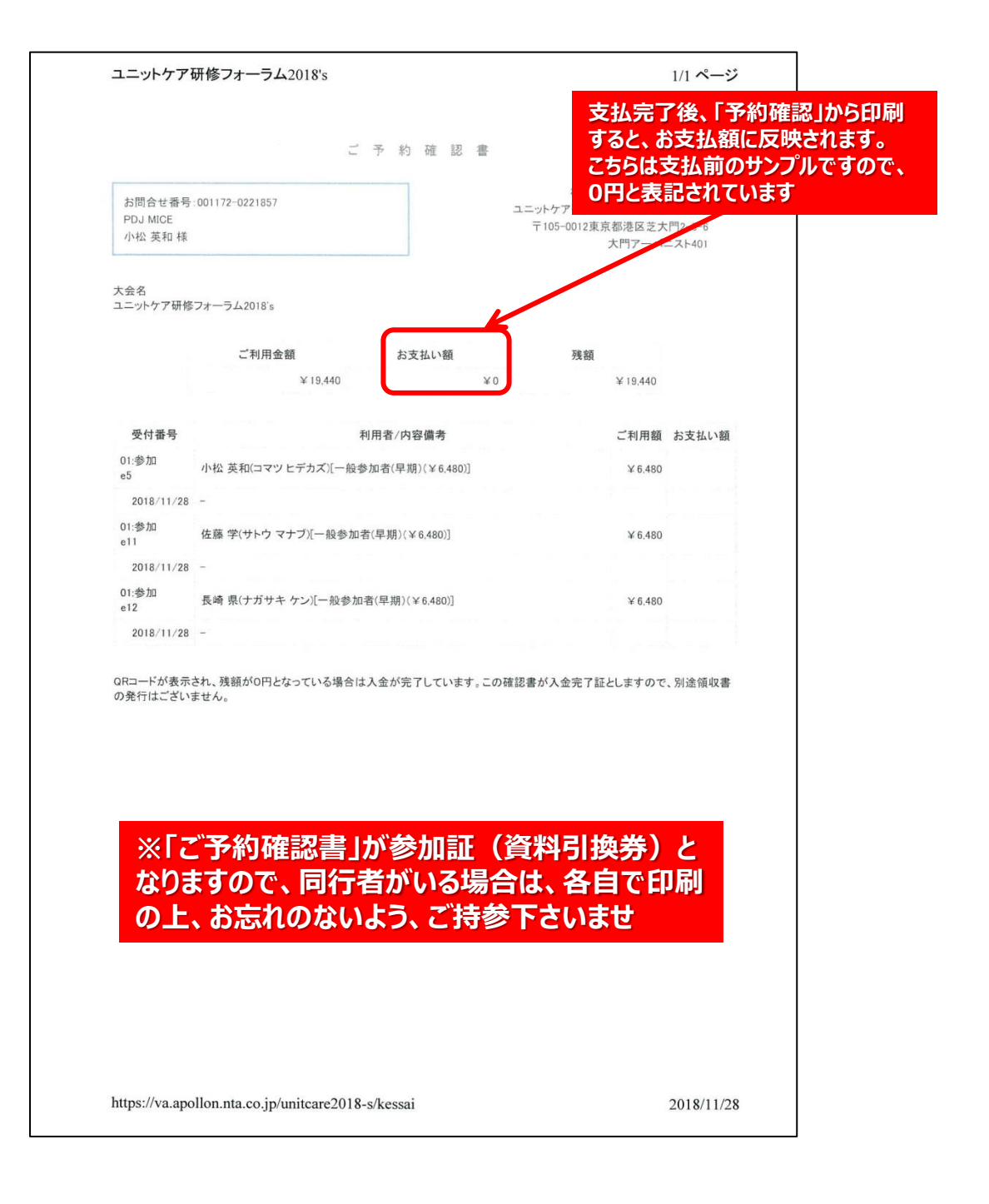